## How to change the Company Name

| My                              | office       | Select all                           | Company                            | Person          | Filing                               | g                               | Documents            | s Comp  | oanies Hse   | Sign out       |           |
|---------------------------------|--------------|--------------------------------------|------------------------------------|-----------------|--------------------------------------|---------------------------------|----------------------|---------|--------------|----------------|-----------|
| Next Confirma                   | tion St      | atement due 1/1/2025 (last: 3        | Select (WilliamH<br>Show all compa | ISMITH)<br>nies | /1/2025 (la                          | ist filed was m                 | ade up to: 31/1      | 1/2024) |              |                |           |
|                                 |              | \                                    | Add a company                      |                 | panies                               | Print & exp                     | ort                  |         |              |                |           |
| Tick to file<br>(submission num | F<br>ber) (l | Form needed for update/              | Details                            |                 | Compan                               | iy                              |                      | Missing | fields which | prevent filing | by Staff  |
| (                               | , (          |                                      | Connections                        |                 | Shares                               |                                 |                      |         |              |                |           |
|                                 |              |                                      | Quickstep                          |                 | Mortgag                              | es & Charges                    | s                    |         |              |                |           |
| 0                               | т            | M02 resign secretary                 | Share Centre                       |                 | Title Cas                            | e                               |                      |         |              |                | Elizabeth |
|                                 |              |                                      | Register Centre                    |                 | E-filing a                           | uthority code                   | e                    |         |              |                |           |
|                                 | Ţ            | M02 resign secretary                 | History                            |                 | of <u>Oliver B</u><br>gnation 25.    | <u>30NAS</u> as com<br>/5/2024  | ipany secretary      | y.      |              |                | Elizabeth |
|                                 | A            | A01 accounts reference date<br>hange | Datasheet                          |                 | ccounting<br>4. Date of c            | reference date<br>change 8/5/20 | e from 31/5/20<br>24 | )24     |              |                | Elizabeth |
|                                 | A            | AP03 appoint secretary               | Compare with C                     | ompanies Hous   | nt of <u>Hyacir</u><br>Seppointmer   | nth TUNGSTEN<br>nt date 7/5/202 | l as company<br>24   |         |              |                | Elizabeth |
|                                 | A            | AP01 appoint director                | Archive compar                     | y<br>Appointme  | nt of <u>Elizab</u><br>ent date 4/5/ | eth RHODES a<br>/2024           | as director.         |         |              |                | Elizabeth |

To change the **Company Name**, go to **Company > Details**:

## Click on Details, it brings you to Main details:

| Main<br>details | Acco<br>da                                                                     | ounts<br>ites                            | Confirmation<br>Statement | Other<br>dates      | Regd office, email,<br>SAIL & HMRC        | Document<br>locations | Contact<br>Details | SIC<br>codes | Staff, Manager<br>refs & notes | AGM<br>& Meetings | 1st Board<br>Meeting |  |  |
|-----------------|--------------------------------------------------------------------------------|------------------------------------------|---------------------------|---------------------|-------------------------------------------|-----------------------|--------------------|--------------|--------------------------------|-------------------|----------------------|--|--|
| 1               |                                                                                |                                          |                           | СОМ                 | IPANY                                     |                       |                    |              |                                |                   |                      |  |  |
|                 |                                                                                | Name                                     |                           | Willia              | William.H.SMITH.                          |                       |                    |              |                                |                   |                      |  |  |
|                 | $\rightarrow$                                                                  | Previous name (if any)     WilliamHSMITH |                           |                     |                                           |                       |                    |              |                                |                   |                      |  |  |
|                 | ->                                                                             | Date of any name change     8/5/2024     |                           |                     |                                           |                       |                    |              |                                |                   |                      |  |  |
|                 | Means of company name CN/A ® Resolution (NM01). O Provision in Articles (NM04) |                                          |                           |                     |                                           |                       |                    |              |                                |                   |                      |  |  |
|                 | Company number 50000000                                                        |                                          |                           |                     |                                           |                       |                    |              |                                |                   |                      |  |  |
|                 | Company type Limited ~                                                         |                                          |                           |                     |                                           |                       |                    |              |                                |                   |                      |  |  |
|                 |                                                                                |                                          |                           |                     |                                           |                       |                    |              |                                |                   |                      |  |  |
|                 |                                                                                | Compar                                   | nies House filing         | We do Olient Olient | it<br>files CS01<br>files all CoHse forms |                       |                    |              |                                |                   |                      |  |  |
|                 | Connections                                                                    |                                          |                           |                     | Save                                      |                       | Dele               | te           |                                | Cancel            |                      |  |  |

Update the information accordingly and click **Save**. To prompt the pre-filled **NM01** or **NM04** form, you will need to complete the **Previous name (if any)**, and **Date of any name change** fields, as well as selecting the relevant form for **Means of company name change (if any)** 

The content of this document is furnished for informational use only, is subject to change without notice, and should not be construed as a commitment by [The Cosec House]. [The Cosec House] assumes no responsibility or liability for any errors made whilst using this guide.

Now you can go to the Filing centre on the company's homepage (Filing > Filing centre) where the NM01 or NM04 form will be waiting for filing:

| My office                           | e Select all                                 | Company P                            | erson                                                                                                    | Filing        | Documents                                       | Companies Hse        | Sign out       |           |
|-------------------------------------|----------------------------------------------|--------------------------------------|----------------------------------------------------------------------------------------------------|---------------|-------------------------------------------------|----------------------|----------------|-----------|
| Tick to file<br>(submission number) | Form needed for update/<br>(E-filing status) | Date of update/<br>(Submission date) | Description of up<br>(Document e-file                                                                                                    | pdate/<br>:d) |                                                 | Missing fields which | prevent filing | by Staff  |
|                                     | NM04 change of company nam                   | e 08 May 2024                        | Change of company name. Date of change 8/5/2024.<br>By ticking and proceeding you are confirming the<br>notice period required in the articles was complied<br>with |               | nange 8/5/2024.<br>nfirming the<br>was complied |                      |                | Elizabeth |

If you want to **Preview** the form before filing it, pick it up under **Filing > Company Forms > NM01** or **NM04**:

| My office   | Select all           | Company                 | Person                             | Filing                  | Documents                  | Companies Hse      | Sign out      |   |  |
|-------------|----------------------|-------------------------|------------------------------------|-------------------------|----------------------------|--------------------|---------------|---|--|
|             |                      | NM01 - 0                | CHANGE OI                          | COMPAN                  | Y NAME BY RES              | OLUTION            |               |   |  |
|             |                      | Companies with          | provisions in their                | Articles for chang      | ge of name can use Form N  | M04 and don't need | a Resolution. |   |  |
| Data option |                      |                         | Form with data for William.H.SMITH |                         |                            |                    |               |   |  |
| Regist      | tered name           |                         |                                    |                         |                            |                    |               | } |  |
|             |                      | Click to copy <u>Wi</u> | lliamHSMITH Will                   | iam.H.SMITH             |                            |                    |               |   |  |
| Propo       | Proposed new name    | Click to copy Wi        | lliam.H.SMITH                      |                         |                            |                    |               | * |  |
|             |                      |                         |                                    |                         |                            |                    |               | 1 |  |
| Date of     | of change (if known) | 8/5/2024                |                                    |                         |                            |                    |               | ] |  |
| Date o      | of meeting           |                         |                                    |                         |                            |                    |               |   |  |
| Confir      | rm notice            | Notice was g            | iven for the meetin                | g<br>nies House for e-f | filed notices (F30.00 fee) |                    |               |   |  |
|             | Preview              |                         |                                    |                         |                            | Cancel for         | m             |   |  |

The form can be downloaded, encrypted with a password:

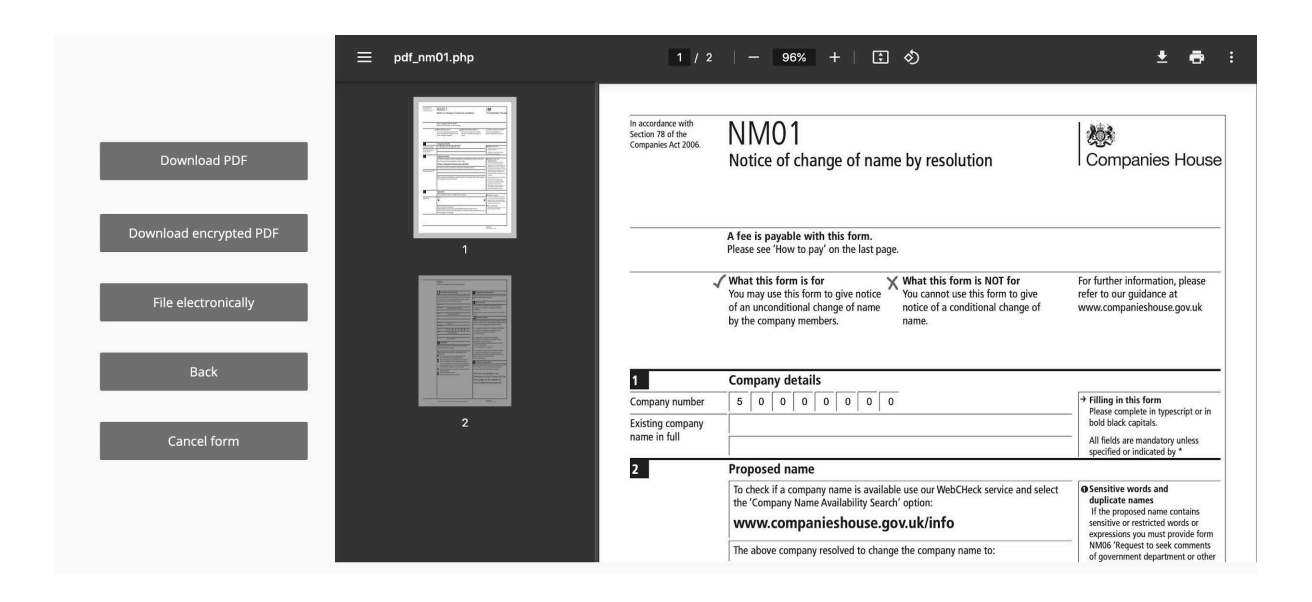